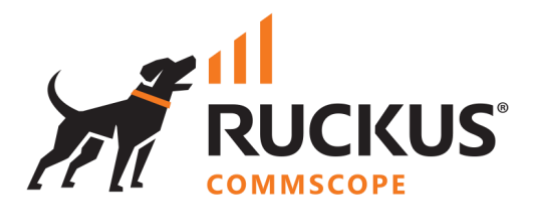

# **Deployment Guide**

## **RUCKUS WAN Gateway – Adoption of Devices**

June 2023

Rev. 1

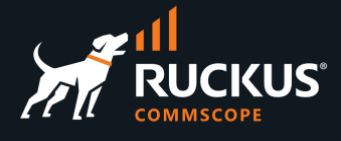

## **Table of Contents**

| Changes in Revision 1                                                                                                    |
|----------------------------------------------------------------------------------------------------|
| INTENDED AUDIENCE                                                                                                    |
| OVERVIEW                                                                                                    |
| ADOPTION OF ICX SWITCHES                                                                                                    |
| Config Sync7                                                                                                    |
| Switch Port Profile                                                                                                    |
| VLAN Interfaces in RWG10                                                                                                    |
| Source of Truth for VLANs                                                                                                    |
| ADOPTION OF SMARTZONE CONTROLLERS                                                                                                    |
| Config Synchronization                                                                                                    |
| Using Zone Filters and Domain Filters15                                                                                                    |
| Create a New Zone                                                                                                    |
| Delete a Zone                                                                                                    |
| Create a New WLAN using the RWG UI                                                                                                    |
| Create a New WLAN using the SmartZone UI                                                                                                    |
| Delete a WLAN                                                                                                    |
| Supported WLAN Types in RWG                                                                                                    |
| Access Point Profiles                                                                                                    |
| Enable and Disable WLAN Radios                                                                                                    |
| You can select which radios will broadcast the SSID in the WLANs scaffold. The default is both radios on22                                  |
| When only radio is selected, RWG creates two additional WGs with the extension 2.4 GHz and 5 GHz, and places the WLAN in the selected radio |
| Create a New Access Point Profile                                                                                                    |
| Delete an Access Point Profile                                                                                                    |
| SYNC TROUBLESHOOTING                                                                                                    |
| Troubleshooting Sync Errors                                                                                                    |
| Example – Can't Delete WLAN Group                                                                                                    |

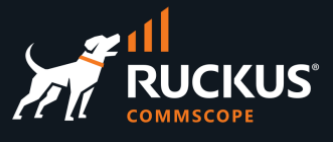

## **Changes in Revision 1**

- Minor text changes and corrections.
- Added sections around Zone filters and Domain filters.
- Added section around disabling WLAN radios.
- The Access Point Profiles section was rewritten.
- Added section around sync troubleshooting.
- Removed references to source-of-truth around SmartZone.

## **Intended Audience**

This document explains how ICX switches and SmartZone controllers are onboarded and managed by RWG.

This document is written for and intended for use by technical engineers with background in switching, Wi-Fi design and 802.11 wireless engineering principles.

For more information on how to configure RUCKUS products, please refer to the appropriate RUCKUS user guide available on the RUCKUS support site at <a href="https://support.ruckuswireless.com/">https://support.ruckuswireless.com/</a>

The RWG documentation is embedded in the product. You can access it by navigating to <u>https://{your RWG\_IP\_address}/admin/manual/help\_online</u>

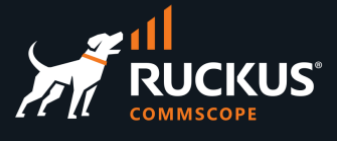

## **Overview**

All the required services to build solutions for MDU, HSP and ISP verticals are tightly integrated in RWG. But first, the SmartZone controllers and ICX switches need to be onboarded or adopted by RWG. That way, RWG will be able to read and store the device's configuration and push new configurations to the controllers and switches automatically.

Once adopted, the devices stay in sync with RWG.

| WLA     | WLAN Controllers |        |                         |               |            |                       |                                                  |                                  |                         |                                                         |                                       |  |
|---------|------------------|--------|-------------------------|---------------|------------|-----------------------|--------------------------------------------------|----------------------------------|-------------------------|---------------------------------------------------------|---------------------------------------|--|
|         | Name $	riangleq$ | Online | Туре                    | Host          | Monitoring | Config sync status    | WLANs                                            | Locati<br>event                  | on Model                | Version                                                 | Access Points                         |  |
|         | vSZ-<br>6100395  | Ø      | Ruckus<br>SmartZone     | 192.168.5.249 | 2          | Ø 01/10/2023 02:05 PM | WLAN_Europa<br>WLAN_Titan,<br>WLAN_Encela<br>(7) | a, 🗹                             | vSZ-H                   | 6.1.0.0.935                                             | R550<br>[34:20:e3:28:0d:a0]           |  |
| 1 Found | d                |        |                         |               |            |                       |                                                  |                                  |                         |                                                         |                                       |  |
| Swite   | ches             |        |                         |               |            |                       |                                                  |                                  |                         |                                                         |                                       |  |
|         | Name $	riangle$  | Online | Туре                    | Host          | Monitoring | Config sync status    | Location events                                  | Model                            | Version                 | Ports                                                   | Pms<br>rooms                          |  |
|         | ICX 7150-<br>B   | Ø      | Ruckus<br>ICX<br>Switch | 192.168.5.242 |            | Ø 01/07/2023 03:16 PM | <b>V</b>                                         | Stackable<br>ICX7150-<br>C12-POE | Version<br>09.0.10dT213 | GigabitEtheri<br>GigabitEtheri<br>GigabitEtheri<br>(16) | net1/1/6, -<br>net1/1/2,<br>net1/1/3, |  |
| 1 Found | Ł                |        |                         |               |            |                       |                                                  |                                  |                         |                                                         |                                       |  |

FIGURE 1 – ADOPTED WLAN CONTROLLERS AND SWITCHES

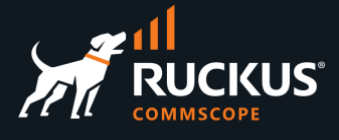

## **Adoption of ICX Switches**

When an ICX switch is first adopted, RWG retrieves its physical interfaces using SNMP. Therefore, the ICX switch needs to have a read-only SNMP community string pre-configured. Use the following command to configure the SNMP string:

snmp-server community public ro

RWG is not capable to import, or to configure every feature of an ICX switch. RWG can only import or push VLANs, interfaces configuration (port names, status, tagged or untagged mode) and RADIUS configuration to an ICX switch.

The VLANs and interfaces configuration are pushed and kept in sync using the **Switch Port Profiles** scaffold. The RADIUS configuration is pushed using configurations defined at **Services/RADIUS Server Options** scaffold. All configurations are pushed to ICX using SSH.

To adopt a new ICX, navigate to Network/Wired, then click Create New in the Switches section:

| :      | System | 1      | Vetwork | <    | Services   | Identi                | ties               | Policies |         | Billin    | g            |         | Archives               |        | Instrum | nents      |
|--------|--------|--------|---------|------|------------|-----------------------|--------------------|----------|---------|-----------|--------------|---------|------------------------|--------|---------|------------|
| Swite  | ches   |        |         |      |            |                       |                    | 🔂 Col    | umns 🕻  | Refresh 🛃 | Export       | C Batch | n - <b>‡-Zoo</b> m     | ? Help | Search  | Create New |
|        | Name 🛆 | Online | Туре    | Host | Monitoring | Config sync<br>status | Location<br>events | Model    | Version | Ports     | Pms<br>rooms |         | Monitoring<br>interval |        | Manual  | Other      |
|        |        |        |         |      |            |                       | No Ent             | tries    |         |           |              |         |                        |        |         |            |
| 0 Foun | d      |        |         |      |            |                       |                    |          |         |           |              |         |                        |        |         |            |

FIGURE 2 – CREATE NEW SWITCH

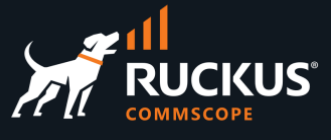

Enter the following information:

- Name: Enter a name for the switch
- Type: Select RUCKUS ICX Switch
- Host: Enter the switch IP address
- Username: Enter the username for a SSH connection
- Password: Enter the password for a SSH connection
- Enable password: Enter the enable password.
- IP group & policy: Keep this option checked.

| Create Switch              |                                                            |          |
|----------------------------|------------------------------------------------------------|----------|
| Name                       | ICX 7150-B                                                 |          |
| Note                       |                                                            |          |
| Device (Hide)              |                                                            |          |
| Туре                       | Ruckus ICX Switch 🗸 device type                            |          |
| Host                       | 192.168.5.242                                              | device   |
| Subnet mask                |                                                            | necess   |
| Gateway IP                 |                                                            | necess   |
| Management VLAN            | 1                                                          |          |
| Disconnect method          | RADIUS COA  method used to disconnect a client when change | ging VL/ |
| SSH port                   | 22                                                         | leave b  |
| API port                   |                                                            | leave b  |
| Username                   | admin                                                      | device   |
| Password                   |                                                            | ۲        |
| Timeout                    | 5                                                          | conne    |
| IP group & policy          | reate associated IP group and policy for this switch       |          |
| Network Monitor (Show)     |                                                            |          |
| Shortest Path Bridging (80 | 2.1aq) (Show)                                              |          |
| RUCKUS (Hide)              |                                                            |          |
| Enable password            |                                                            |          |
| Attachments (Show)         |                                                            |          |
| Create Cancel              |                                                            |          |

FIGURE 3 – CREATE NEW SWITCH

Click Create to finish.

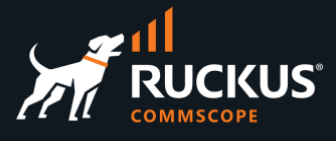

## **Config Sync**

Click the **Refresh** button. The **Online** icon should turn to green, and a list of interfaces will show under **Ports**.

| Swite  | ches             |           |                         |               |            |                    |                    | Columns                          | 🕻 Refresh 🛃 E           | xport 🛷 Batch 💠 Zoom                                                              | ? Help       | Search 📀               | Create New |
|--------|------------------|-----------|-------------------------|---------------|------------|--------------------|--------------------|----------------------------------|-------------------------|-----------------------------------------------------------------------------------|--------------|------------------------|------------|
|        | Name $	riangleq$ | Online    | Туре                    | Host          | Monitoring | Config sync status | Location<br>events | Model                            | Version                 | Ports                                                                             | Pms<br>rooms | Monitoring<br>interval | Manual     |
|        | ICX 7150-<br>B   | $\oslash$ | Ruckus<br>ICX<br>Switch | 192.168.5.242 |            | Sync not enabled   |                    | Stackable<br>ICX7150-<br>C12-POE | Version<br>09.0.10dT213 | GigabitEthernet1/1/9,<br>GigabitEthernet1/1/10,<br>GigabitEthernet1/1/11,<br>(16) | -            | 10                     |            |
| 1 Foun | d                |           |                         |               |            |                    |                    |                                  |                         |                                                                                   |              |                        |            |

#### FIGURE 4 – THE SWITCH IS ONLINE

Scroll down to see port details at the Switch Port section:

| Swite | Switch Ports         |                |         |                   |                   |          |               |        |               |             |                         |  |
|-------|----------------------|----------------|---------|-------------------|-------------------|----------|---------------|--------|---------------|-------------|-------------------------|--|
|       | Name                 | Switch         | Profile | Effective profile | Number            | Shutdown | Port<br>Speed | Status | Link Neighbor | PMS<br>Room | VLAN Tag<br>Assignments |  |
|       | GigabitEthernet1/1/1 | ICX 7150-<br>B | Default | -                 | ethernet<br>1/1/1 |          | 1 Gb/s        | ⊗      | -             | -           | -                       |  |
|       | GigabitEthernet1/1/2 | ICX 7150-<br>B | Default |                   | ethernet<br>1/1/2 |          | 1 Gb/s        | ⊗      |               |             | -                       |  |
|       | GigabitEthernet1/1/3 | ICX 7150-<br>B | Default |                   | ethernet<br>1/1/3 |          | 1 Gb/s        | ⊗      |               |             | -                       |  |

FIGURE 5 – SWITCH PORTS

#### Next, click Sync not enabled:

| Swite   | ches           |           |                         |               |            |                    |                    | Columns                          | 🕽 Refresh 🛃             | Export 🛷 Batch 💠 Zoom                                                             | ? Help       | Search 🔇               | Create New |
|---------|----------------|-----------|-------------------------|---------------|------------|--------------------|--------------------|----------------------------------|-------------------------|-----------------------------------------------------------------------------------|--------------|------------------------|------------|
|         | Name 🛆         | Online    | Туре                    | Host          | Monitoring | Config sync status | Location<br>events | Model                            | Version                 | Ports                                                                             | Pms<br>rooms | Monitoring<br>interval | Manual     |
|         | ICX 7150-<br>B | $\oslash$ | Ruckus<br>ICX<br>Switch | 192.168.5.242 |            | Sync not enabled   |                    | Stackable<br>ICX7150-<br>C12-POE | Version<br>09.0.10dT213 | GigabitEthernet1/1/9,<br>GigabitEthernet1/1/10,<br>GigabitEthernet1/1/11,<br>(16) | -            | 10                     |            |
| 1 Found | d              |           |                         |               |            |                    |                    |                                  |                         |                                                                                   |              |                        |            |

FIGURE 6 – SYNC IS NOT ENABLED

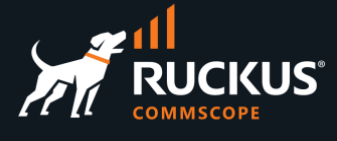

Next, click on **Generate Diff to Enable Sync**. After a while, the list of commands that need to be pushed to the switch will show. Click **Enable Config Synchronization**. Click **OK** after you read the warning message.

| Synchronize Switch | Configuration                                                                                                    |                                                                                                    |
|--------------------|----------------------------------------------------------------------------------------------------|----------------------------------------------------------------------------------------------------|
| Download Backup    | Download Configuration                                                                                                    |                                                                                                    |
|                    | Download a backup of the existing running configuration                                                                                                    |                                                                                                    |
| Compare config     | Generate Diff to Enable Sync                                                                                                    |                                                                                                    |
|                    | Inspect the running configuration and determine what commands are necessary to bring it to                                                                                                    | rwg-home.ruckusdemos.net says                                                                                                    |
| Push config script | config 1<br>as authentication dot't default radius<br>authentication<br>auth-directed van 909<br>auth-limeout-action failure<br>out<br>interface eithernet 11/11<br>port-anne GligbalEttherment11/11<br>ext<br>radius-server host 192.168.5.1 auth-port 1812 acct-port 1813 default key wR-<br>radius-server host 192.168.5.1 auth-port 1812 acct-port 1813 default key wR-<br>radius-server host 192.168.5 auth-port 1812 acct-port 1812 acct-port 1812 acct-port 1812 acct-port 1812 acct-port 1812 acct-port 1812 acct-port 1812 acct-port 1812 acct-port 1812 acct-port 1812 acct-port 1812 acct-port 1812 acct-port 1812 acct-port 1812 acct-port 1812 acct-port 1812 acct-port 181 | WARNING: Applying a configuration could result in a loss of<br>connectivity to the device. Do not proceed without a backup<br>the ability to regain access to the switch via console cable. |
| Close              |                                                                                                    |                                                                                                    |

#### FIGURE 7 – GENERATE DIFF

Note: After clicking OK, if you receive the message Unable to sync – device has no switch ports. Please import ports first, that means RWG was unable to retrieve the ICX interfaces using SNMP. Make sure the ICX switch is configured with a read-only community string. The default string used by RWG is public.

The **Config sync status** shows in green now, and it displays the date and time for the synchronization.

| Swite   | ches           |        |                         |               |            |                       |                    | Columns 🕻                        | Refresh 🛃 Exp           | port 🛷 Batch 💠 Zoom                                                               |
|---------|----------------|--------|-------------------------|---------------|------------|-----------------------|--------------------|----------------------------------|-------------------------|-----------------------------------------------------------------------------------|
|         | Name 🛆         | Online | Туре                    | Host          | Monitoring | Config sync status    | Location<br>events | Model                            | Version                 | Ports                                                                             |
|         | ICX 7150-<br>B | 0      | Ruckus<br>ICX<br>Switch | 192.168.5.242 |            | Ø 01/10/2023 08:19 PM |                    | Stackable<br>ICX7150-<br>C12-POE | Version<br>09.0.10dT213 | GigabitEthernet1/1/9,<br>GigabitEthernet1/1/10,<br>GigabitEthernet1/1/11,<br>(16) |
| 1 Found | d              |        |                         |               |            |                       |                    |                                  |                         |                                                                                   |

#### FIGURE 8 – THE SWITCH IS IN SYNC

Check the ICX configuration. You will find lines to enable authentication using 802.1x, the RADIUS server configuration, and port names for the interfaces. Except for VLAN 999 used for authentication, no other VLANs are pushed to the switch.

|                                                                                                    | interface ethernet 1/1/1<br>port-name GigabitEthernet1/1/1<br>!<br>interface ethernet 1/1/2 |
|----------------------------------------------------------------------------------------------------|---------------------------------------------------------------------------------------------|
| vlan 999 name Auth-Default by port                                                                                           | port-name GigabitEthernet1/1/2                                                              |
| !<br>!<br>!                                                                                                    | interface ethernet 1/1/3<br>port-name GigabitEthernet1/1/3                                  |
| auth-default-vlan 999                                                                                                    | interface ethernet 1/1/4                                                                    |
| auth-timeout-action failure                                                                                                  | <pre>port-name GigabitEthernet1/1/4 !</pre>                                                 |
| radius-server host 192.168.5.1 auth-port 1812 acct-port 1813 default key 2 \$K1BNIlltcjhoJTJuaTkqXkNnQCwlKw== dot1x mac-auth | interface ethernet 1/1/5<br>port-name GigabitEthernet1/1/5<br>!                             |
|                                                                                                    | <pre>interface ethernet 1/1/6 port-name GigabitEthernet1/1/6</pre>                          |
|                                                                                                    | :<br>etc                                                                                    |

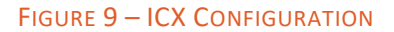

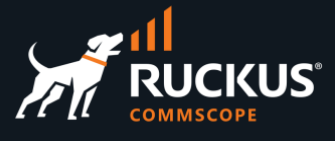

## **Switch Port Profile**

Switch Port Profiles are used to push new VLANs and interfaces to an ICX switch. Navigate to **Network/Wired** and scroll down to the section **Switch Port Profiles**. A default profile is created automatically when the switch is adopted. It contains all switch interfaces.

Click on Create New.

| Swite | ch Port | Profiles |                                                                                   |                     |        |                   |                 | Columns          | 🖏 Refresh       | Export      | Satch    | 🕻 Zoom 🤶 Help | Search  | Cre   | ate New |
|-------|---------|----------|-----------------------------------------------------------------------------------|---------------------|--------|-------------------|-----------------|------------------|-----------------|-------------|----------|---------------|---------|-------|---------|
|       | Name    | Default  | Ports                                                                             | Media<br>converters | RADIUS | Tagged<br>VLAN(s) | Routed<br>VLANs | Untagged<br>VLAN | Native<br>I-SID | NNI<br>Port | Shutdown | Account       |         |       |         |
|       | Default |          | GigabitEthernet1/1/9,<br>GigabitEthernet1/1/10,<br>GigabitEthernet1/1/11,<br>(16) | -                   | none   | -                 | -               | -                | -               |             |          | -             | Edit De | elete | Show    |

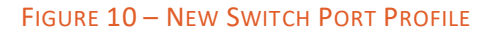

Enter the following information:

- Name: enter a name for the profile
- **Ports**: click the blank field to see the dropdown list, then click on the ports that you want to configure. They will show at the right of the field. Click the red 🗙 to unselect a port.
- Untagged VLAN: enter the VLAN ID
- **Tagged VLAN**: If you need to add tagged interfaces instead of untagged, you need to create a VLAN interface first at **Network/LAN/VLAN Interfaces**.

|                                     |                      | 16 switch ports found                              |                                                     |
|-------------------------------------|----------------------|----------------------------------------------------|-----------------------------------------------------|
|                                     |                      | ICX 7150-B: GigabitEthernet1/1/1[ethernet 1/1/1]   |                                                     |
|                                     |                      | ICX 7150-B: GigabitEthernet1/1/2[ethernet 1/1/2]   |                                                     |
|                                     |                      | ICX 7150-B: GigabitEthernet1/1/3[ethernet 1/1/3]   |                                                     |
|                                     |                      | ICX 7150-B: GigabitEthernet1/1/4[ethernet 1/1/4]   |                                                     |
| Over the Overline by Deart Dearfile |                      | ICX 7150-B: GigabitEthernet1/1/5[ethernet 1/1/5]   |                                                     |
| Create Switch Port Profile          |                      | ICX 7150-B: GigabitEthernet1/1/6[ethernet 1/1/6]   |                                                     |
| Name                                | Onboard VLAN         | ICX 7150-B: GigabitEthernet1/1/7[ethernet 1/1/7]   |                                                     |
|                                     |                      | ICX 7150-B: GigabitEthernet1/1/8[ethernet 1/1/8]   |                                                     |
| Note                                |                      | ICX 7150-B: GigabitEthernet1/1/9[ethernet 1/1/9]   |                                                     |
|                                     |                      | ICX 7150-B: GigabitEthernet1/1/10[ethernet 1/1/10] |                                                     |
|                                     |                      | ICX 7150-B: GigabitEthernet1/1/11[ethernet 1/1/11] |                                                     |
| Desvisioning (Ulda)                 |                      | ICX 7150-B: GigabitEthernet1/1/12[ethernet 1/1/12] |                                                     |
| Provisioning (Hide)                 |                      | ICX 7150-B: GigabitEthernet1/2/1[ethernet 1/2/1]   |                                                     |
| Default                             | assign this profile  | ICX 7150-B: GigabitEthernet1/2/2[ethernet 1/2/2]   |                                                     |
|                                     |                      | ICX 7150-B: 10GigabitEthernet1/3/1[ethernet 1/3/1] |                                                     |
| Move ports                          | assign ports curr    | ICX 7150-B: 10GigabitEthernet1/3/2[ethernet 1/3/2] | profile upon save                                   |
| Ports                               |                      |                                                    | X ICX 7150-B: GigabitEthernet1/1/3[ethernet 1/1/3]  |
|                                     |                      |                                                    | ICX 7150-B: GigabitEthernet1/1/2[ethernet 1/1/2]    |
|                                     |                      |                                                    | K ICX 7ISU-B: GigabitEthemeti/i/i[ethemeti/i/i]     |
| Media converters                    |                      |                                                    | media converters currently assigned to this profile |
| Port Configuration (Hide)           |                      |                                                    |                                                     |
| Untagged VLAN                       | 100                  |                                                    |                                                     |
| Shutdown                            |                      |                                                    |                                                     |
| Tagged VLAN(s)                      |                      |                                                    |                                                     |
| Routed VLANs                        |                      |                                                    |                                                     |
| RADIUS                              | none                 | ~                                                  |                                                     |
| Shortest Path Bridging (802         | 2.1aq) <b>(Hide)</b> |                                                    |                                                     |
| Native I-SID                        |                      |                                                    |                                                     |
| NNI Port                            |                      |                                                    |                                                     |
| Advanced (Show)                     |                      |                                                    |                                                     |
| Create Cancel                       |                      |                                                    |                                                     |

FIGURE 11 – CREATE SWITCH PORT PROFILE

Click **Create** to finish.

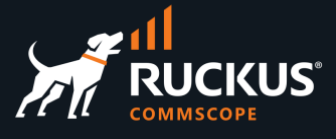

The new VLAN with the interfaces is pushed to the ICX switch automatically. Open a SSH session to the ICX switch to see the results:

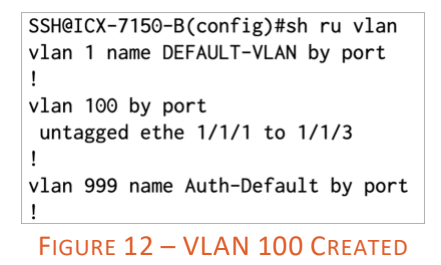

### **VLAN Interfaces in RWG**

The **VLAN Interfaces** scaffold is used to create tagged VLANs that are configured in the RWG interfaces. They can be pushed to ICX switches using switch port profiles.

Navigate to Network/LAN and click Create New in the VLAN Interfaces section:

| VLAN    | Interfaces |                                |        |                |                   | 🗟 Columns ( | Refresh 🛃 Export 🛷 Batch 💠 Zoom | ? Help | 🔍 Sear | ch 🔘 C | reate New |
|---------|------------|--------------------------------|--------|----------------|-------------------|-------------|---------------------------------|--------|--------|--------|-----------|
|         | Name 🛆     | Physical Interface $	riangleq$ | Parent | VLAN IDs       | Autoincrement     | Addresses   | Switch Port Profiles            |        |        |        |           |
|         | VLAN 100   | igb5                           | igb5   | 100            |                   | subnet 100  | VLAN 100, 150 and 200           | Graph  | Edit   | Delete | Show      |
|         | VLAN 150   | igb5                           | igb5   | 150            |                   | subnet 150  | VLAN 100, 150 and 200           | Graph  | Edit   | Delete | Show      |
|         | VLAN 200   | igb5                           | igb5   | 200            |                   | subnet 200  | VLAN 100, 150 and 200           | Graph  | Edit   | Delete | Show      |
|         | VLAN 800   | igb5                           | igb5   | 800 - 863 (64) | l tags per-subnet | subnet 80   |                                 | Graph  | Edit   | Delete | Show      |
|         | VLAN Pool  | igb5                           | igb5   | 300 - 363 (64) | l tags per-subnet | subnet 30.0 | VLAN Pool                       | Graph  | Edit   | Delete | Show      |
| 5 Found |            |                                |        |                |                   |             |                                 |        |        |        |           |

#### FIGURE 13 – CREATE NEW VLAN INTERFACE

Enter the following information:

- Name: Enter a name for the VLAN interface
- **Physical Interface**: Select the RWG physical interface where the VLAN will be configured.
- VLAN IDs: Enter the VLAN ID
- Autoincrement: Select none | single L2 | n tags = 1 to create a single VLAN. Other options allow the creation of a range of VLANs, starting at the VLAN ID defined previously.

| VLAN 700                                                |                                        |
|---------------------------------------------------------|----------------------------------------|
|                                                         |                                        |
|                                                         |                                        |
| igb5 🗸 parent physical Ethernet interface               |                                        |
| -select- V                                              |                                        |
| - select - VQ-in-Q parent VLAN interface                |                                        |
|                                                         |                                        |
| 700                                                     | first 802.1Q VID                       |
|                                                         | first SPBM I-SID associated with the C |
| none   single L2   n tags = 1                           | configure sequer                       |
| 1                                                       | number of autoincrement subnets or     |
|                                                         | base MAC used for unique configurat    |
|                                                         |                                        |
|                                                         | addresses assigned to this VLAN        |
|                                                         |                                        |
|                                                         |                                        |
| no options WLANs that utilize this VLAN for dynamic VLA |                                        |
|                                                         |                                        |
|                                                         |                                        |
|                                                         | MLAN 700                               |

#### FIGURE 14 –VLAN INTERFACES

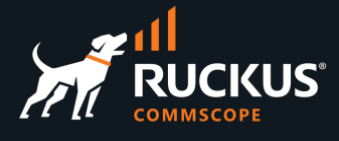

Click Create to finish.

A new entry shows in the VLAN Interfaces table. You can also see the new VLAN in a SSH session to RWG.

| Parent     igb5     igb5     igb5 | VLAN IDs<br>100<br>150   | Autoincrement                                                                                | Addresses<br>subnet 100 | Switch Port Profiles  |
|-----------------------------------|--------------------------|----------------------------------------------------------------------------------------------|-------------------------|-----------------------|
| igb5<br>igb5                      | 100                      |                                                                                              | subnet 100              |                       |
| igb5                              | 150                      |                                                                                              |                         | VLAN 100, 150 and 200 |
| jab5                              |                          |                                                                                              | subnet 150              | VLAN 100, 150 and 200 |
| igus                              | 200                      |                                                                                              | subnet 200              | VLAN 100, 150 and 200 |
| igb5                              | 700                      |                                                                                              |                         |                       |
| igb5                              | 800 - 863 (64)           | 1 tags per-subnet                                                                            | subnet 80               |                       |
| igb5                              | 300 - 363 (64)           | 1 tags per-subnet                                                                            | subnet 30.0             | VLAN Pool             |
| a2:7c:e1                          | 1q vlanpcp<br>t (1000bas | : 0 parent i<br>eT <full-dup< th=""><th>nterface:<br/>lex&gt;)</th><th>igb5</th></full-dup<> | nterface:<br>lex>)      | igb5                  |
|                                   |                          |                                                                                              | ,                       |                       |
|                                   |                          |                                                                                              |                         |                       |
|                                   |                          |                                                                                              |                         | REORMNUD, TEDISABLED> |

To push the new VLAN to the ICX switch, you need to use Switch Port Profiles, as described in the previous section.

### Source of Truth for VLANs

RWG is the source-of-truth for VLANs and interfaces. Open a SSH session to the ICX switch and use the following commands to create VLAN 200 and add interfaces:

(config) # vlan 200

(config-vlan-200) # untagged e 1/2/1 to 1/2/2

Perform a new sync for the switch. Navigate to Network/Wired, click on the last sync date, then Generate Diff:

| witches  |      |        |                         |               |            |                       |                    |
|----------|------|--------|-------------------------|---------------|------------|-----------------------|--------------------|
| Name     | ea   | Online | Туре                    | Host          | Monitoring | Config sync status    | Location<br>events |
| B ICX 71 | 150- | 0      | Ruckus<br>ICX<br>Switch | 192.168.5.242 |            | Ø 01/11/2023 04:18 PM |                    |

#### FIGURE 16 – GENERATE DIFF AND APPLY CONFIGURATION

When you click **Apply Configuration**, RWG will <u>remove</u> the vlan and interfaces created in the CLI, because there is no corresponding switch port profile configured in RWG. RWG is the source-of-truth for VLANs, interfaces and RADIUS configuration for the ICX switches.

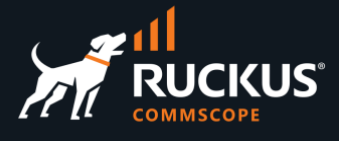

## **Adoption of SmartZone Controllers**

RWG uses REST API calls to fetch and update the configuration of a SmartZone controller.

Upon adoption, RWG retrieves the zones, access points and WLANs from the SmartZone controller, and stores that information in its internal repository.

Because RWG uses a different scheme to represent the AGs and WGs – instead, it uses Access Point Profiles, it may attempt to delete existing WGs in SmartZone that are not in a 1:1 relationship with the AG.

**Important Note:** It is not a requirement that the entire SmartZone controller needs to be in sync with RWG. It is possible to define domain and zone filters to determine which zones will be maintained in sync. That is a very useful feature to adopt a preinstalled SmartZone, which may contain hundreds of zones. Using that feature, RWG can sync only a small subset of the zones configured in SmartZone – only the ones required for the RWG solutions. RUCKUS recommends up to 10 zones in a typical environment.

To adopt a new SmartZone controller, navigate to **Network/Wireless**, then click **Create New** in the **WLAN Controllers** section:

| ١  | NLAN Controllers 🗟 Columns 🎧 Refresh 🛃 Export 🕐 Batch 💠 Zoom 🥊 Help 🔍 Search 🚳 Create New |        |        |      |      |            |                          |       |                    |            |         |                  |                        |                |               |                |        |     |
|----|-------------------------------------------------------------------------------------------|--------|--------|------|------|------------|--------------------------|-------|--------------------|------------|---------|------------------|------------------------|----------------|---------------|----------------|--------|-----|
|    |                                                                                           | Name 🛆 | Online | Туре | Host | Monitoring | Config<br>sync<br>status | WLANS | Location<br>events | Model      | Version | Access<br>Points | Monitoring<br>interval | Front<br>image | Rear<br>image | Other<br>image | Manual | Otl |
| IL |                                                                                           |        |        |      |      |            |                          |       |                    | No Entries |         |                  |                        |                |               |                |        |     |
|    | 0 Foun                                                                                    | d      |        |      |      |            |                          |       |                    |            |         |                  |                        |                |               |                |        |     |

#### FIGURE 17 – CREATE NEW WLAN CONTROLLER

Enter the following information:

- Name: Enter a name for the controller
- Type: Select RUCKUS SmartZone
- Host: Enter the controller IP address or FQDN
- Username: Enter the username for a user with full admin access
- Password: Enter the password
- IP group & policy: Keep this checkbox marked.

| Create WLAN Controller |                                                          |                    |
|------------------------|----------------------------------------------------------|--------------------|
| Name                   | vSZ-mm                                                   |                    |
|                        |                                                          |                    |
| Device (Hide)          |                                                          |                    |
| Туре                   | Ruckus SmartZone V device type                           |                    |
| Host                   | vszh-mm.ruckusdemos.net                                  | device IP ac       |
| Subnet mask            |                                                          | necessary ti       |
| Gateway IP             |                                                          | necessary to       |
| Disconnect method      | RADIUS COA  method used to disconnect a client w         | hen changing VLANs |
| SSH port               | 22                                                       | leave blank        |
| API port               | 8443                                                     | leave blank        |
| Username               | admin                                                    | device adm         |
| Password               |                                                          | 🔘 rema             |
| Timeout                | 5                                                        | connection         |
| IP group & policy      | reate associated IP group and policy for this controller |                    |
| Floorplan color        |                                                          |                    |
| Floorplan icon         |                                                          |                    |
| Network Monitor (Show) |                                                          |                    |
| Wireless (Show)        |                                                          |                    |
| Ruckus (Show)          |                                                          |                    |
| Create Cancel          |                                                          |                    |

FIGURE 18 – CREATE WLAN CONTROLLER

Click **Create** to finish.

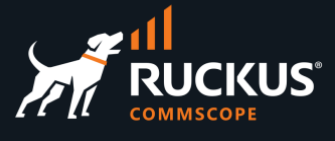

Click **Refresh**. The **Online** icon should turn green, and the new WLAN controller entry should show the model and version:

| v | WLAN Controllers 🔂 Columns 🔂 Refresh 🔀 Export 🛷 Batch 💠 Zoom 🤶 Help 🔍 Search 🔌 Create New |        |         |                     |                             |            |                    |       |                 |       |             |               |                        |                |               |                |        |       |        |
|---|-------------------------------------------------------------------------------------------|--------|---------|---------------------|-----------------------------|------------|--------------------|-------|-----------------|-------|-------------|---------------|------------------------|----------------|---------------|----------------|--------|-------|--------|
|   |                                                                                           | Name 🛆 | Online  | Туре                | Host                        | Monitoring | Config sync status | WLANs | Location events | Model | Version     | Access Points | Monitoring<br>interval | Front<br>image | Rear<br>image | Other<br>image | Manual | Other |        |
|   |                                                                                           | vSZ-mm | $\odot$ | Ruckus<br>SmartZone | vszh-<br>mm.ruckusdemos.net |            | Sync not enabled   |       |                 | √SZ-H | 6.1.1.0.959 |               | 10                     |                |               |                |        |       | Import |
| 1 | Found                                                                                     |        |         |                     |                             |            |                    |       |                 |       |             |               |                        |                |               |                |        |       |        |

#### FIGURE 19 – NEW WLAN CONTROLLER

Scroll right, and click Import.

|                | 🐻 Colur       | nns 🖏 Refi     | resh 🛃 Expo | ort 🛷 Batch | 💠 Zoom | ? Help | 🔍 Sea | rch 🔘 C | reate New |
|----------------|---------------|----------------|-------------|-------------|--------|--------|-------|---------|-----------|
| Front<br>image | Rear<br>image | Other<br>image | Manual      | Other       |        |        |       |         |           |
|                |               |                |             |             | Import | Graph  | Edit  | Delete  | Show      |

#### FIGURE 20 - IMPORTING

If you click on the zones, only the highlighted zones will be imported, and that selection will be saved to the controller entry in RWG. From that moment on, only those zones and the WLANs and access points under them will be monitored by RWG and kept in sync.

You can also control whether or not the Access Points, WLANs and Access Point profiles will be imported.

| Select Zones         |                                                                             |  |  |  |  |  |
|----------------------|-----------------------------------------------------------------------------|--|--|--|--|--|
| Available Zones      | Ceres<br>Titan<br>Io<br>Moon<br>Satum<br>Enceladus<br>Pluto<br>Staging Zone |  |  |  |  |  |
| Import Access Points | Create missing Access Points in local database                              |  |  |  |  |  |
| Import WLANs         | Import WLANs from the controller                                            |  |  |  |  |  |
| Import AP Profiles   | Import Access Point Profiles from the controller                            |  |  |  |  |  |
| Import               | Import                                                                      |  |  |  |  |  |
| Results              | success                                                                     |  |  |  |  |  |

FIGURE 21 - SELECT WHAT TO IMPORT

Click Import. You should receive a success message.

**Note**: to select multiple zones or to deselect a zone in a Mac computer, use **Cmd #** + **click**. To select multiple zones or to deselect a zone in Windows, use **CTRL** + **click**.

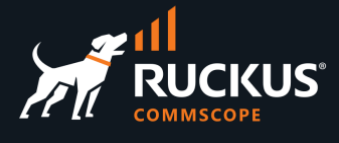

## **Config Synchronization**

Click on **Sync not enabled**. Next, click **Enable Config Synchronization**, then click **OK** after you read the warning message.

| WLA    | N Contro     | llers     |                     |                             |                    |                             |                             |                    |                                                                                                    |
|--------|--------------|-----------|---------------------|-----------------------------|--------------------|-----------------------------|-----------------------------|--------------------|----------------------------------------------------------------------------------------------------|
|        | Name 🛆       | Online    | Туре                | Host                        | Monitoring         | Config sync status          | WLANs                       | Location<br>events |                                                                                                    |
|        | vSZ-mm       | Ø         | Ruckus<br>SmartZone | vszh-<br>mm.ruckusdemos.net |                    | Sync not enabled            | Ceres,<br>Titan,<br>Io, (7) |                    |                                                                                                    |
| Sync   | hronize Co   | onfigurat | ion                 |                             |                    |                             |                             |                    | rwg-home.ruckusdemos.net says                                                                                                    |
| Down   | Iload Backup |           | Downlo              | ad Configuration            | nning configurat   | tion                        | _                           |                    | WARNING: Applying a configuration could result in a loss of<br>connectivity to the device. Do not proceed without a backup a<br>the ability to regain access to the switch via console cable. |
| Elden. | 30           |           |                     |                             |                    |                             | Enter                       | VX license on f    |                                                                                                    |
| Synch  | nronize      |           | 🗸 Write m           | emory Save the running co   | onfig to startup o | config upon successful sync | hronization.                | If this is not ch  | Cancel                                                                                                    |
|        |              |           | Enable              | Config Synchronizatio       | n                  |                             |                             |                    |                                                                                                    |
|        |              |           |                     |                             |                    |                             |                             |                    |                                                                                                    |
| Clos   | e            |           |                     |                             |                    |                             |                             |                    |                                                                                                    |
| 1 Foun | d            |           |                     |                             |                    |                             |                             |                    |                                                                                                    |

FIGURE 22 – CONFIG SYNCHRONIZATION

The **Config sync status** shows in green now, and it displays the date and time for the synchronization.

| WL/   | WLAN Controllers |        |                     |                             |            |                     |                             |                    |       |             |                             |
|-------|------------------|--------|---------------------|-----------------------------|------------|---------------------|-----------------------------|--------------------|-------|-------------|-----------------------------|
|       | Name 🛆           | Online | Туре                | Host                        | Monitoring | Config sync status  | WLANs                       | Location<br>events | Model | Version     | Access Points               |
|       | vSZ-mm           | Ø      | Ruckus<br>SmartZone | vszh-<br>mm.ruckusdemos.net | <b>V</b>   | O1/12/2023 10:23 AM | Ceres,<br>Titan,<br>Io, (7) | ×                  | vSZ-H | 6.1.1.0.959 | R550<br>[34:20:e3:28:0d:a0] |
| 1 Fou | 1 Found          |        |                     |                             |            |                     |                             |                    |       |             |                             |

FIGURE 23 – SMARTZONE IS IN SYNC

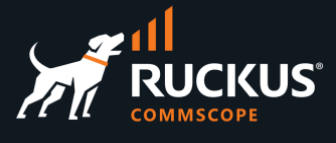

## **Using Zone Filters and Domain Filters**

When you select zones using **Import**, the selection is added to **Zone filter** in the **Network Monitor** section for the controller entry.

Currently, the zones are added using the internal zone IDs. A future RWG version will show the zone names instead. You can use the API call **/rkszones** in Postman to retrieve the zone IDs, and enter them manually at any time.

The example below shows two zone IDs. RWG will only manage and sync the zones that are included in the list. If none is included, then all zones will be managed by RWG.

| Network Monitor (Hide) |                                                                                                    |                                                    |
|------------------------|----------------------------------------------------------------------------------------------------|----------------------------------------------------|
| Monitoring             | enable monitoring of this device and its access points                                                      |                                                    |
| SNMP community         | public                                                                                                    | SNMP community string                              |
| SNMP port              | 161                                                                                                    | SNMP monitoring port                               |
| Monitoring interval    | 10 \$                                                                                                    | Minimum monitoring interval in seconds             |
| Zone filter            | f03b9918-4052-4719-96ff-b37ee2f662e0<br>96f9ae5e-3e90-44dd-8205-5dd91395bc96<br>list of AP Zone GUIDs to re | strict monitoring to                               |
| Domain filter          |                                                                                                    | filter imported and monitored domains by this name |

FIGURE 24 – USING ZONE FILTER

This is another way to restrict the scope of zones that will be managed by RWG.

In a similar fashion as with the Zone filters, we can use a **Domain filter** in the controller entry to determine which domains (or more correctly, the zones that are under it) will be managed by RWG.

Enter the domain names in the Domain filter field – not the domain IDs.

| Network Monitor (Hide) |                                                        |                                                    |
|------------------------|--------------------------------------------------------|----------------------------------------------------|
| Monitoring             | enable monitoring of this device and its access points |                                                    |
| SNMP community         | public                                                 | SNMP community string                              |
| SNMP port              | 161                                                    | SNMP monitoring port                               |
| Monitoring interval    | 10                                                     | Minimum monitoring interval in seconds             |
| Zone filter            | list of AP Zone GUIDs to re                            | estrict monitoring to                              |
| Domain filter          | Solar System                                           | filter imported and monitored domains by this name |

FIGURE 25 – USING DOMAIN FILTER

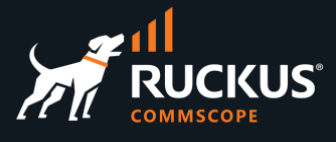

### Create a New Zone

To create a new zone using the RWG UI, navigate to **Network/Wireless**, then scroll down to the **Access Point Zones** section and click **Create New**:

| Acce | ss Point Zon | es         |               |                     | Columns             | 🔾 Refresh 🗟 Export 🛷 Batc | h 💠 Zoom े Help | Sea  | rch 🕥 C | reate New |
|------|--------------|------------|---------------|---------------------|---------------------|---------------------------|-----------------|------|---------|-----------|
|      | Name 🛆       | Controller | Access Points | AP Profiles         | Enable DFS channels | 5GHz channel width        |                 |      |         |           |
|      | Ceres        | vSZ-mm     | 2             | default [Ceres]     | 2                   | 20 MHz                    | Import APs      | Edit | Delete  | Show      |
|      | Enceladus    | vSZ-mm     | 2             | default [Enceladus] | 53                  | 20 MHz                    | Import APs      | Edit | Delete  | Show      |
|      | Europa       | vSZ-mm     | 4             | default [Europa]    |                     | 20 MHz                    | Import APs      | Edit | Delete  | Show      |

#### FIGURE 26 – CREATE A NEW ZONE

Enter the following information:

- Name: Enter the zone name. It must be a unique zone name in SmartZone.
- **Controller**: Select the SmartZone controller.
- **Domain Name**: Enter the domain name. It must be an existing name. If you leave the field blank, then the zone will be created in the System domain.
- **AP Login Name**: Enter the login name for the zone. If you leave both the login name and password blank, the zone will take the credentials used for the adoption of the SmartZone controller.
- **AP Login Password**: Enter the password for the zone. If you leave the field blank, the zone will take the password used for the adoption of the SmartZone controller.
- **Proxy AAA Requests:** Defines whether the zone will be a proxy zone or non-proxy. The default setting is proxy.

You can also enable the DFS channels, define the channel width for 5 GHz and the country code.

| Create Access Point Zone |                                                       |
|--------------------------|-------------------------------------------------------|
| Name                     | Mars                                                  |
| Controller               | vSZ-mm ~                                              |
| Enable DFS channels      |                                                       |
| 5GHz channel width       | Auto requency width used for channels in the 5GHz ban |
| Country code             | United States V leave blank for controller to decide  |
| Domain Name              | Solar System                                          |
| AP Login Name            | admin                                                 |
| AP Login Password        |                                                       |
| Proxy AAA Requests       | AAA requests originate at the controller              |
| Note                     |                                                       |
| Create                   |                                                       |

FIGURE 27 – CREATE ACCESS POINT ZONE

Click **Create** to finish.

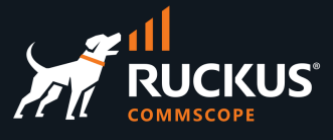

The new zone is pushed to SmartZone automatically, without the need of a sync, and a new entry shows in the **Access Point Zones** section.

| Acces | s Point Zones |            |               |                        | Columns             |
|-------|---------------|------------|---------------|------------------------|---------------------|
|       | Name 🛆        | Controller | Access Points | AP Profiles            | Enable DFS channels |
|       | ATT Wireless  | vSZ-249    | -             | default [ATT Wireless] |                     |
|       | Amalthea      | vSZ-MM     | -             | -                      |                     |
|       | Calisto       | vSZ-249    | -             | default [Calisto]      |                     |

FIGURE 28 – NEW ZONE CREATED

## **Delete a Zone**

To delete a zone, click **Delete** in the zone entry at the **Access Point Zones** section.

| Acces | s Point Zo | ones        |            |               |                     |                     | Columns 🖓 Refresh 🔀 Export 🛷 Batch | Com ? Help | Search    | Create New |
|-------|------------|-------------|------------|---------------|---------------------|---------------------|------------------------------------|------------|-----------|------------|
|       | Name       | $\triangle$ | Controller | Access Points | AP Profiles         | Enable DFS channels | 5GHz channel width                 |            |           |            |
|       | Amalthea   |             | vsz-mm     |               | default [Amalthea]  |                     | 20 MHz                             | Import APs | Edit Dele | ete Show   |
|       | Ceres      |             | vsz-mm     | 4             | default [Ceres]     | 5                   | 20 MHz                             | Import APs | Edit Dele | ete Show   |
|       | Enceladus  |             | vSZ-MM     | 2             | default [Enceladus] |                     | 20 MHz                             | Import APs | Edit Dele | ete Show   |

#### FIGURE 29 – DELETE A ZONE

If you delete a zone using the SmartZone UI, it will be restored after the next sync in RWG.

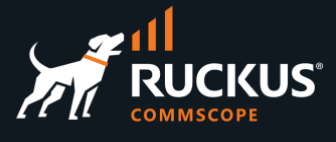

## Create a New WLAN using the RWG UI

To create a new WLAN using the RWG UI, navigate to **Network/Wireless**, then scroll down to the WLANs section and click **Create New**:

| WLA   | ANs |      |                  |            |             |                   |       | Import WLANs | Columns 🕻 Refresh 🖪 | Export 🛷 Batch 💠 Zoom | ? Help 🤇 | Search Create New |
|-------|-----|------|------------------|------------|-------------|-------------------|-------|--------------|---------------------|-----------------------|----------|-------------------|
|       |     | Name | $\bigtriangleup$ | Controller | AP Profiles | Access point zone | SSID  | Encryption   | Authentication      | Default VLAN          | Tunnel   | VLANs             |
|       |     |      |                  |            |             |                   | No En | tries        |                     |                       |          |                   |
| 0 Fou | und |      |                  |            |             |                   |       |              |                     |                       |          |                   |

#### FIGURE 30 - CREATE A NEW WLAN

Enter the following information:

- Name: Enter a name for the WLAN.
- Access point zone: Select the zone where the WLAN will be created.
- **Controller**: Select the SmartZone controller. The list of zones displayed in the Access point zone dropdown will reflect the selection.
- **AP Profiles**: Click None to deselect all profiles, then select the profile that matches the zone.
- **SSID**: Enter the SSID for the WLAN.
- Encryption: Select the desired encryption type.
- Authentication: Select the desired authentication type.
- **Pre-shared key**: Enter the pre-shared key, if required.
- Enabled: Determines which radios will broadcast the SSID.

| Create WLAN              |                                                                                                    |
|--------------------------|----------------------------------------------------------------------------------------------------|
| Name                     | Enceladus                                                                                                    |
| Access point zone        | Enceladus v                                                                                                    |
| Note                     |                                                                                                    |
| Provisioning (Hide)      |                                                                                                    |
| Controller               | vSZ-MM v                                                                                                    |
| AP Profiles              | Select All   None   Reset<br>Default AP Profile ] default [Ceres] default [Titan] default [lo] default [Moon] default [Europa 🗹 default [Enceladus] |
| Policies                 |                                                                                                    |
| WLAN Configuration (Hide |                                                                                                    |
| SSID                     | Enceladus                                                                                                    |
| Encryption               | WPA2 y                                                                                                    |
| Authentication           | none ~                                                                                                    |
| Pre-shared Key           | ruckus123!                                                                                                    |
| Default VLAN             | VLAN users are placed into unless overridden by dynamic VLAN                                                                                        |
| Tunnel                   | tunnel WLAN traffic to the controller instead of locally bridging (tunneling with vSZ requires vSZ-D)                                               |
| Enabled                  | 24GHz SGHz enable this WLAN on the 24GHz and/or SGHz radios                                                                                         |
| RADIUS Realm Server      | Local RADIUS server v configure RADIUS server to be used for authentication                                                                         |
| Dynamic VLANs (Hide)     |                                                                                                    |
| VLANs                    | no options VLANs to be assigned when RADIUS access requests include this WLAN's SSID in the Called-Station-Id                                       |
| RADIUS Accounting        | receive RADIUS Accounting packets from the AP                                                                                                    |
| Create Cancel            |                                                                                                    |

#### FIGURE 31 - CREATE WLAN

Click **Create** to finish.

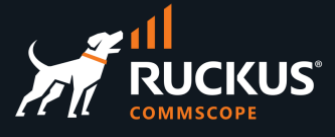

A new entry shows in the WLANs section, and the new WLAN is pushed to SmartZone automatically.

| WLA    | Ns        |            |                        |                      |           |            | 💽 Import WL    | ANs 🗟 Colum     | ns 🚺 Refre | sh 🛃 Export |
|--------|-----------|------------|------------------------|----------------------|-----------|------------|----------------|-----------------|------------|-------------|
|        | Name 🛆    | Controller | AP Profiles            | Access point<br>zone | SSID      | Encryption | Authentication | Default<br>VLAN | Tunnel     | VLANs       |
|        | Enceladus | vSZ-MM     | default<br>[Enceladus] | Enceladus            | Enceladus | WPA2       | none           | 1               |            | -           |
| 1 Foun | d         |            |                        |                      |           |            |                |                 |            |             |

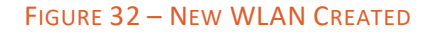

### Create a New WLAN using the SmartZone UI

If you create a WLAN using the SmartZone UI, it is not created in RWG automatically. You need to do a sync or import the WLANs in RWG. You can start a sync at the WLAN Controllers section, and the importation can be done in either of these sections:

- WLAN Controllers: Select the controller entry, scroll right, and click Import.
- WLANs: Click Import WLANs at the top menu of the WLANs section.

| WLAN     | N Contro  | llers    |                       |           |                    |           |             |                             | 🐻 Co                   | olumns 🕻       | Refresh      | Export         | C Batch | 💠 Zoon   | ? Help  | Searcl | n O Ci | eate New |
|----------|-----------|----------|-----------------------|-----------|--------------------|-----------|-------------|-----------------------------|------------------------|----------------|--------------|----------------|---------|----------|---------|--------|--------|----------|
|          | Мо        | nitoring | Config sync status    | WLANs     | Location<br>events | Model     | Version     | Access Points               | Monitoring<br>interval | Front<br>image | Rear<br>imag | Othe<br>e imag | e Ma    | nual     | Other   |        |        |          |
| (usdemo: | s.net     |          | Ø 01/14/2023 09:30 AM | Enceladus |                    | vSZ-H     | 6.1.1.0.959 | R550<br>[34:20:e3:28:0d:a0] | 10                     |                |              |                |         |          |         | Impor  | t Gra  | oh Edit  |
| WLAN     | Vs        |          |                       |           |                    |           |             | 💽 Impor                     | t WLANs 🗟 Co           | olumns 🕻       | Refresh      | Export         | O Batch | -‡- Zoon | ? Help  | Searcl | n © Ci | eate New |
|          | Name 🛆    | Contro   | ller AP Profiles      | Access po | oint zone          | SSID      | Encryption  | Authentication              | Default VLA            | N Tu           | nnel         | VLANs          |         |          |         |        |        |          |
|          | Enceladus | vSZ-MM   | default [Enceladus]   | Enceladu  | 5                  | Enceladus | WPA2        | none                        | 1                      |                |              |                | Clients | Generati | QR Code | Edit [ | Delete | Show     |
| 1 Found  | ł         |          |                       |           |                    |           |             |                             |                        |                |              |                |         |          |         |        |        |          |

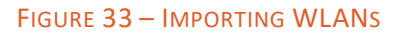

## **Delete a WLAN**

Use the RWG UI to delete a WLAN. Click **Delete** on the WLAN entry you need to delete. The WLAN will be deleted in RWG and SmartZone immediately.

| WL   | ANs        |            |                     |                   |           |            | Import         | WLANs 🐻 Colum | ns 🕻 Refre | sh 🛃 Export | O Batch | 💠 Zoom 🕈   | PHelp  | Searc  | h 🔾 Cr | reate New |
|------|------------|------------|---------------------|-------------------|-----------|------------|----------------|---------------|------------|-------------|---------|------------|--------|--------|--------|-----------|
|      | Name 🛆     | Controller | AP Profiles         | Access point zone | SSID      | Encryption | Authentication | Default VLAN  | Tunnel     | VLANs       |         |            |        |        |        |           |
| 1 m  | irked WLAN |            |                     |                   |           |            |                |               |            |             |         |            |        |        |        | Close     |
|      | Enceladus  | vsz-mm     | default [Enceladus] | Enceladus         | Enceladus | WPA2       | none           | 1             |            | -           | Clients | Generate Q | R Code | Edit   | Delete | Show      |
|      | Mimas      | vsz-MM     | default [Enceladus] | Enceladus         | Mimas     | none       | none           | 1             |            |             | Clients | Generate Q | R Code | Edit   | Delete | Show      |
|      | Titan      | √SZ-MM     | default [Enceladus] | Enceladus         | Titan     | WPA3       | none           | 1             |            | -           | Clients | Generate Q | R Code | Edit I | Delete | Show      |
| 3 Fo | und        |            |                     |                   |           |            |                |               |            |             |         |            |        |        |        |           |

#### FIGURE 34 – DELETE A WLAN

If you delete a WLAN using the SmartZone UI, the WLAN will be restored in SmartZone after the next RWG sync.

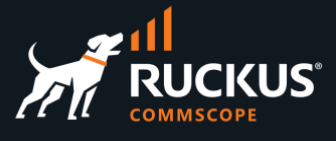

## Supported WLAN Types in RWG

RWG supports the following WLAN types:

- Encryption Methods: None, WEP 128-bit, WPA2, WPA3, WPA2/WPA3 and WPA Mixed.
- Authentication: None, MAC Authentication Bypass, Multiple PSK, 802.1X-EAP, 802.1X-PSK and 802.1X-MAC.

If a WLAN type not supported by RWG is created using the SmartZone UI, it will be ignored by RWG, and maintained in SmartZone.

The following table shows all WLANs supported by RWG and their corresponding names.

|                       | SmartZone name         | RWG name                  | RWG pushes to SmartZone                 | RWG imports from SmartZone              |
|-----------------------|------------------------|---------------------------|-----------------------------------------|-----------------------------------------|
|                       | Standard usage         | none                      | Yes                                     | Yes                                     |
|                       | Hotspot (WISPr)        | Not supported             | No                                      | No                                      |
|                       | Guest Access           | Not supported             | No                                      | No                                      |
| Authentication        | Web Authentication     | Not supported             | No                                      | No                                      |
| 1100                  | Hotspot 2.0 Access     | Not supported             | No                                      | No                                      |
|                       | Hotspot 2.0 Onboarding | Not supported             | No                                      | No                                      |
|                       | Wechat                 | Not supported             | No                                      | No                                      |
|                       | OPEN                   | none                      | Yes                                     | Yes                                     |
|                       | 802.1X                 | 802.1X EAP                | Yes                                     | Yes                                     |
| Authentication        | MAC Address            | MAC Authentication Bypass | Yes                                     | Yes                                     |
| Methous               | 802.1X EAP & MAC       | 802.1X EAP-MAC            | Yes                                     | Yes                                     |
|                       | External DPSK          | Multiple PSK              | Yes                                     | Yes                                     |
|                       | WPA2                   | WPA2                      | Yes                                     | Yes                                     |
|                       | WPA3                   | WPA3                      | Yes                                     | Yes                                     |
|                       | WPA2/WPA3-Mixed        | WPA2/WPA3                 | Yes - same passphrase for WPA2 and WPA3 | Yes - same passphrase for WPA2 and WPA3 |
| En annual an          | OWE                    | Not supported             | No                                      | No                                      |
| Encryption<br>Methods | OWE-Transition         | Not supported             | No                                      | No                                      |
| includus              | WPA-Mixed              | WPA Mixed                 | Yes                                     | Yes                                     |
|                       | WEP-64                 | Not supported             | No                                      | No                                      |
|                       | WEP-128                | WPA Mixed                 | Yes                                     | Yes                                     |
|                       | None                   | none                      | Yes                                     | Yes                                     |

FIGURE 35 – SUPPORTED WLANS TABLE

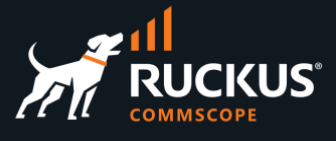

## **Access Point Profiles**

Access Point Profiles define radio parameters for one or more of access points, and can also be used to define how the WLANs will use the radios. RWG does not have separate objects that correspond to AGs and WGs in SmartZone – only the Access Point Profile.

When a new Access Point Profile is created in RWG, a new AG and a new WG are created in SmartZone automatically, and the WG is associated to the AG for the 2.4 GHz and 5 GHz radios.

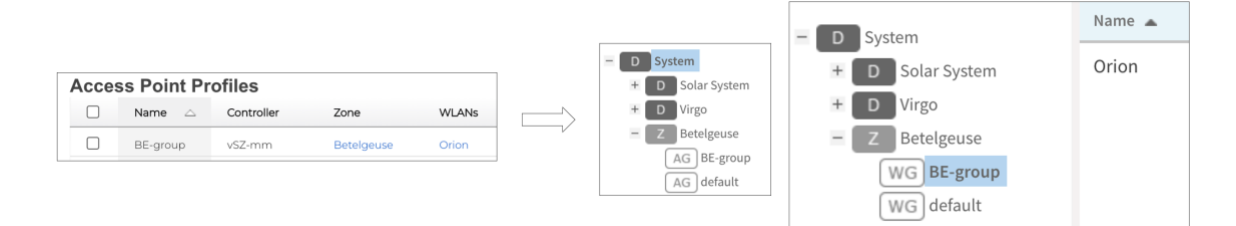

#### FIGURE 36 – AG AND WG CREATED IN SMARTZONE BY RWG

When both radios are used in a WLAN, RWG expects a 1:1 relationship between WGs and AGs. During a sync, RWG will attempt to modify the AG and WG configuration in SmartZone to meet that rule. The sync might fail depending on the AG/WG configuration in SmartZone. In those cases, the operator will need to change the AG/SZ configuration in SmartZone manually.

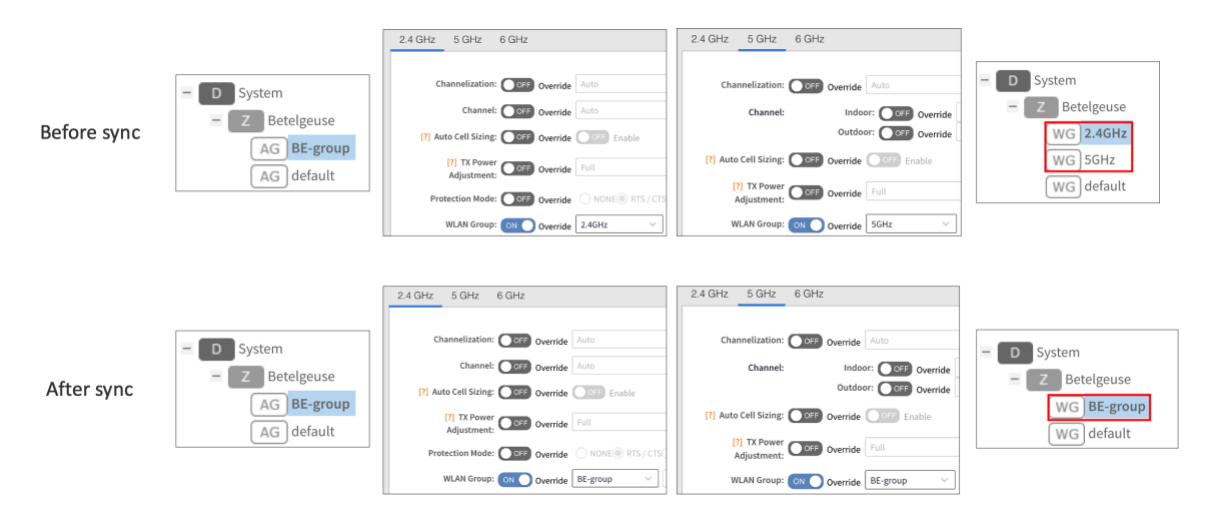

FIGURE 37 – WGS BEFORE AND AFTER A SYNC

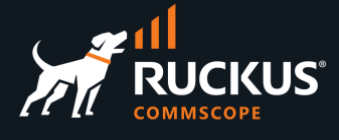

## **Enable and Disable WLAN Radios**

You can select which radios will broadcast the SSID in the WLANs scaffold. The default is both radios on.

When only radio is selected, RWG creates two additional WGs with the extension 2.4 GHz and 5 GHz, and places the WLAN in the selected radio.

|                                                                       | WLAN Configuration (Hide)                                             |                                   |                                                                                                 |                                                                                                    |                     |
|-----------------------------------------------------------------------|-----------------------------------------------------------------------|-----------------------------------|-------------------------------------------------------------------------------------------------|----------------------------------------------------------------------------------------------------|---------------------|
|                                                                       | SSID                                                                  | supernova                         |                                                                                                 |                                                                                                    |                     |
|                                                                       | Encryption                                                            | none v                            |                                                                                                 |                                                                                                    |                     |
|                                                                       | Authentication                                                        | none                              | ~                                                                                               |                                                                                                    |                     |
|                                                                       | Pre-shared Key                                                        |                                   |                                                                                                 |                                                                                                    |                     |
|                                                                       | Default VLAN                                                          | 1                                 |                                                                                                 |                                                                                                    |                     |
|                                                                       | Tunnel                                                                | Lunnel WLAN traffic to th         | he controller instead of locally                                                                | bridging (tun                                                                                          |                     |
|                                                                       | Enabled                                                               | □ 2.4GHz <mark>I 5</mark> GHz ena | ble this WLAN on the 2.4GHz                                                                     | and/or 5GHz n                                                                                          |                     |
|                                                                       |                                                                       |                                   |                                                                                                 | D Surtan                                                                                               | Name 🔺              |
|                                                                       |                                                                       |                                   |                                                                                                 | + D Solar System                                                                                       |                     |
| Before sync                                                           |                                                                       |                                   | After sync                                                                                      | - D Virgo<br>- Z NGC 4216                                                                              |                     |
| <ul> <li>D System</li> <li>D Solar System</li> <li>D Virgo</li> </ul> | <ul> <li>D System</li> <li>D Solar System</li> <li>D Virgo</li> </ul> | Name A -                          | <ul> <li>D System</li> <li>+ D Solar System</li> <li>- D Virgo</li> <li>- Z NGC 4215</li> </ul> | WG default<br>WG <b>default 2.4</b><br>WG default 5G                                                   |                     |
| AG default<br>+ Z Betelgeuse<br>+ Z Staging Zone                      | - Z NGC 4216<br>WG default<br>+ Z Betelgeuse                          |                                   | AG default<br>+ Z Betelgeuse<br>+ Z Staging Zone                                                | <ul> <li>D System</li> <li>D Solar System</li> <li>D Virgo</li> </ul>                                  | Name 🔺<br>supernova |
|                                                                       |                                                                       |                                   |                                                                                                 | <ul> <li>Z NGC 4216</li> <li>WG default</li> <li>WG default 2.4GHz</li> <li>WG default 5GHz</li> </ul> |                     |

FIGURE 38 – ENABLE AND DISABLE WLAN RADIOS

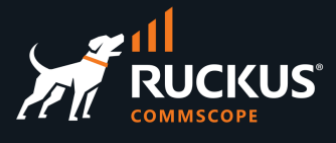

## **Create a New Access Point Profile**

To create a new access point profile in RWG, navigate to **Network/Wireless**, then click **Create New** in the **Access Point Profiles** section:

| Acce | ess Point Pi        | rofiles    |       |         |         | 🐻 Colum          | ns 🔾 Refresh    | Export        | 🔗 Batch 💠 Z    | loom <mark>?</mark> Help | Sear | ch 😳 Ci | eate New |
|------|---------------------|------------|-------|---------|---------|------------------|-----------------|---------------|----------------|--------------------------|------|---------|----------|
|      | Name 🛆              | Controller | Zone  | Default | WLANs   | Access<br>Points | 2.4GHz<br>rates | 5GHz<br>rates | 2.4GHz<br>gain | 5GHz<br>gain             |      |         |          |
|      | Ceres AP<br>Profile | vSZ-MM     | Ceres |         | locasta | -                | GN              | Default       | 0              | 0                        | Edit | Delete  | Show     |

#### FIGURE 39 - CREATE NEW ACCESS POINT PROFILE

Enter the following information:

- Name: Enter the name for the access point profile.
- Zone: Select the zone where the profile will be created
- **Controller**: Select the controller. The list of zones displayed in the **Zone** dropdown list will follow this selection.
- WLANs: If a WLAN is included, a WG will also be created in the zone, and the WLAN will be added to it. If the WLAN is from a different zone, it will be duplicated in the selected zone.

You can also configure the management VLAN and radio parameters for the access points as required.

Click Create to finish.

| Create Access Point Profil | e                                                                            |        |                       |
|----------------------------|------------------------------------------------------------------------------|--------|-----------------------|
| Name                       | Ceres AP Profile                                                             | כ      |                       |
| Zone                       | Ceres ~                                                                      |        |                       |
| Note                       |                                                                              |        |                       |
| Provisioning (Hide)        |                                                                              |        |                       |
| Controller                 | vsz-mm v                                                                     |        |                       |
| Default                    | if checked, APs without an explicit profile will be placed into t            | his pi | rofile                |
| WLANS                      | Select All   None   Reset<br>Cyllene 	Enceladue 	Clocasta 	Phoebe 	Phoebe 	W | /LAN   | _Enceladus 🗌 WLAN     |
|                            | WLAN_calisto att-onboarding                                                  |        |                       |
|                            | WLANs to be broadcast by APs in this profile                                 |        |                       |
| Access Points              |                                                                              |        | APs explicitly assign |
| AP Configuration (Hide)    |                                                                              |        |                       |
| Management VLAN            | 1                                                                            | \$     | the VLAN on which $i$ |
| 2.4GHz rates               | GN vrestrict permissible data rates for this radio                           |        |                       |
| 5GHz rates                 | Default v restrict permissible data rates for this radio                     |        |                       |
| 2.4GHz gain                | 0                                                                            | \$     | dBi antenna gain for  |
| 5GHz gain                  | 0                                                                            | \$     | dBi antenna gain for  |
| Outdoor                    | enable outdoor-mode for this profile                                         |        |                       |
| Pifi Radio (Show)          |                                                                              |        |                       |
| Create Cancel              |                                                                              |        |                       |

#### FIGURE 40 - CREATE NEW ACCESS POINT PROFILE

A new access point profile is created in RWG, and an AG and WG are created in SmartZone automatically.

| Access     | Point Pro        | files      |                  |          |         |                    |        |         |   |               |
|------------|------------------|------------|------------------|----------|---------|--------------------|--------|---------|---|---------------|
| N          | lame 🛆           | Controller | Zone             | Def      | ault    | Management<br>VLAN | v      | VLANs   | A | Access Points |
|            | eres AP Profile  | vSZ-MM     | Ceres            | <b>√</b> |         | 1                  | lo     | ocasta  |   | -             |
|            |                  | 1          |                  |          |         |                    |        |         |   |               |
| – D System |                  | - D System |                  |          | Name 🔺  |                    | Alerts | SSID    |   |               |
| + D Eart   | :h               | + D Eart   | :h               |          | locasta |                    | 0      | locasta |   |               |
| 🛨 🖸 📥 Jupi | iter             | H D& Jup   | iter             |          |         |                    |        |         |   |               |
| + D Satu   | urn              | + D Satu   | urn              |          |         |                    |        |         |   |               |
| = Z Cere   | es               | = Z Cere   | es               |          |         |                    |        |         |   |               |
| AG         | Ceres AP Profile | WG         | Ceres AP Profile | :        |         |                    |        |         |   |               |
| AG         | default          | WG         | default          |          |         |                    |        |         |   |               |

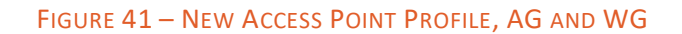

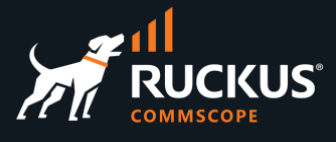

## **Delete an Access Point Profile**

To delete an access point profile in RWG, click **Delete** in an access point profile entry:

| Acce | ss Point            | Profiles   |       |          |                    |         |               |                 | (             | Refresh        | Export       | o Batch 💠 | Zoom <mark>?</mark> Help          | Search ② Create New |
|------|---------------------|------------|-------|----------|--------------------|---------|---------------|-----------------|---------------|----------------|--------------|-----------|-----------------------------------|---------------------|
|      | Name 🛆              | Controller | Zone  | Default  | Management<br>VLAN | WLANs   | Access Points | 2.4GHz<br>rates | 5GHz<br>rates | 2.4GHz<br>gain | 5GHz<br>gain | Outdoor   | AP<br>Radio<br>Profiles<br>(Pifi) |                     |
|      | Ceres AP<br>Profile | vSZ-MM     | Ceres | <b>V</b> | 1                  | locasta | -             | GN              | Default       | 0              | 0            |           | -                                 | Edit Delete Show    |

FIGURE 42 – DELETE AN ACCESS POINT PROFILE

The AG and WG will be deleted in SmartZone automatically. If you delete the AG and WG using the SmartZone UI, they will be restored after a RWG sync.

## Sync Troubleshooting

The diff messages displayed after **Generate Diff** or **Synchronize Configuration** show what RWG needs to change in SmartZone to get it in sync. When the sync fails, the message header shows the reason.

In the example below, sync failed because RWG was unable to delete a WG, because it is being used by an AG. The operator will need to change the WG/AG association manually in SmartZone.

| Configuration is not fully in sync. Not writing memory.                                                                                                    |
|----------------------------------------------------------------------------------------------------|
| Script output:                                                                                                    |
| {"message":"Can't delete WLAN group test since it has been referenced by some AP<br>Groups.","errorCode":0,"errorType":"Internal server error"}                                                                                                    |
| <pre>Remaining diff after applying script:<br/>{"global"=&gt;{"service_auth"=&gt;{"add"=&gt;[], "modify"=&gt;{}, "remove"=&gt;[]},<br/>"service_acct"=&gt;{"add"=&gt;], "modify"=&gt;{}, "remove"=&gt;]}, "profile_auth"=&gt;{"add"=&gt;],<br/>"modify"=&gt;{}, "remove"=&gt;]}, "profile_acct"=&gt;{"add"=&gt;], "modify"=&gt;{}, "remove"=&gt;]},<br/>"zones"=&gt;{"add"=&gt;], "modify"=&gt;{}, "remove"=&gt;]}}, "521f2ad1-e82b-476b-8027-<br/>968e1c10827a"=&gt;{"wlans"=&gt;{"add"=&gt;], "modify"=&gt;{}, "remove"=&gt;]},<br/>"wlan_groups"=&gt;{"add"=&gt;], "modify"=&gt;{}, "remove"=&gt;]}, "ap_groups"=&gt;{"add"=&gt;],<br/>"modify"=&gt;{}, "remove"=&gt;]}, "aps"=&gt;{"add"=&gt;], "modify"=&gt;{}, "remove"=&gt;]},<br/>"service_auth"=&gt;{"add"=&gt;], "modify"=&gt;{}, "service_acct"=&gt;{"add"=&gt;], "modify"=&gt;{},<br/>"remove"=&gt;]], "wlan_groups"=&gt;{"add"=&gt;], "modify"=&gt;{}, "remove"=&gt;]},<br/>"ap_groups"=&gt;{"add"=&gt;], "modify"=&gt;{}, "remove"=&gt;]], "modify"=&gt;{},<br/>"remove"=&gt;]], "wlan_groups"=&gt;{"add"=&gt;], "modify"=&gt;{}, "remove"=&gt;]],<br/>"ap_groups"=&gt;{"add"=&gt;], "modify"=&gt;{}, "remove"=&gt;]], "modify"=&gt;{},<br/>"remove"=&gt;], "service_auth"=&gt;{"add"=&gt;[], "modify"=&gt;{}, "service_acct"=&gt;{"add"=&gt;],<br/>"modify"=&gt;{}, "service_auth"=&gt;{"add"=&gt;], "modify"=&gt;{}, "service_auth"=&gt;{"add"=&gt;],<br/>"modify"=&gt;{}, "service_auth"=&gt;{"add"=&gt;], "modify"=&gt;{}, "service_acct"=&gt;{"add"=&gt;],<br/>"modify"=&gt;{}, "remove"=&gt;]], "wlan_groups"=&gt;{"add"=&gt;], "modify"=&gt;{},<br/>"remove"=&gt;], "service_auth"=&gt;{"add"=&gt;], "modify"=&gt;{},<br/>"remove"=&gt;], "service_auth"=&gt;{"add"=&gt;], "modify"=&gt;{},<br/>"remove"=&gt;], "service_auth"=&gt;{"add"=&gt;], "modify"=&gt;{},<br/>"remove"=&gt;], "service_auth"=&gt;{"add"=&gt;], "modify"=&gt;{},<br/>"remove"=&gt;], "service_auth"=&gt;{"add"=&gt;], "modify"=&gt;{},<br/>"remove"=&gt;], "service_auth"=&gt;{"add"=&gt;], "modify"=&gt;{},<br/>"remove"=&gt;], "service_auth"=&gt;], "service_acct"=&gt;{"add"=&gt;], "modify"=&gt;{},<br/>"remove"=&gt;], "service_auth"=&gt;], "service_acct"=&gt;{"add"=&gt;],<br/>"modify"=&gt;{}, "remove"=&gt;]], "service_acct"=&gt;{"add"=&gt;], "modify"=&gt;{},<br/>"remove"=&gt;]", "service_auth"=&gt;], "service_acct"=&gt;{"add"=&gt;], "modify"=&gt;{},<br/>"remove"=&gt;]", "service_auth"=&gt;], "service_acct"=&gt;{"add"=&gt;], "modify"=&gt;{}, "remove"=&gt;]]},<br/>"service_auth"=&gt;{"add"=&gt;], "modify"=&gt;{}, "service_acct"=&gt;{"add"=&gt;],<br/>"service_auth"=&gt;{"add"=&gt;], "modify"=&gt;{}, "service_acct"=&gt;{</pre> |

FIGURE 43 - CAN'T DELETE WLAN GROUP

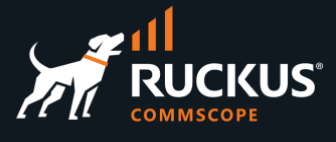

The body of the diff message shows the details.

This example below shows same body from the last slide, but using a different format for clarity. The message body starts with a section for global settings. It contains sections for AAA services and profiles and zones. In this example, no changes are being made at the global level – notice that all lists [] and dictionaries {} are empty.

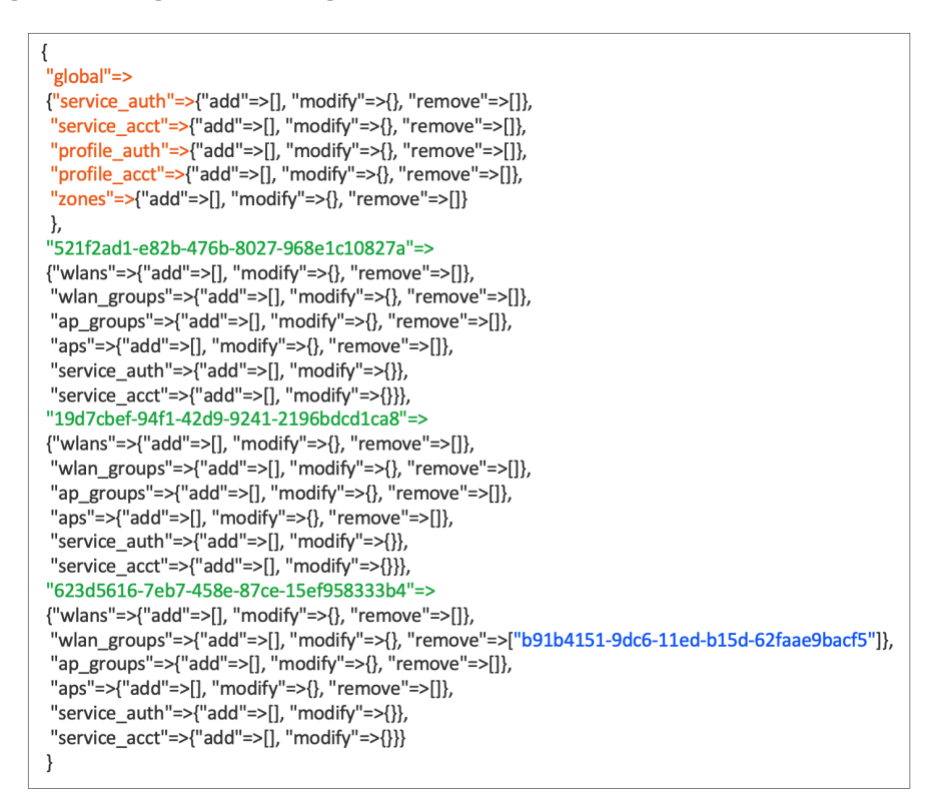

FIGURE 44 – MESSAGE BODY

Every zone has its own section with sub-sections for wlans, wlan groups, APs and AP groups and AAA services. The zones are shown by their zone ID.

No changes are required for the first two zones, but in the third zone RWG wants to remove the WLAN group with ID b91b4151-9dc6-11ed-b15d-62faae9bacf5.

Currently, you need to use API calls in Postman or python scripts to get the actual names for the zone ID and WLAN group ID. A future version of RWG will show the names instead of the IDs.

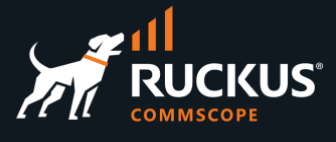

## **Troubleshooting Sync Errors**

Follow these steps when sync fails:

- Check the global section first. Look for lists or dictionaries that are not empty.
- Check the sections for each of the zones, and look for lists or dictionaries that are not empty.
- For any section with lists or dictionaries that are not empty, fetch the names for the zones, WLAN, WLAN groups, etc., using Postman or python scripts.
- Attempt to make the required changes in SmartZone manually (they should fail too).
- Fix the underlying reason for the failure for example, if a WG cannot be deleted, change the AG configuration to use the default WG instead.

If there are lots of zones showing required changes in the diff message, you will need to check all zones. For SmartZone with a lot of zones that need to be managed by RWG, a good strategy is to sync just a few zones (3 to 5), fix any issues, then sync a new batch and fixes the issues, and continue until all zones are imported and sync works. An easy way to sync just a few zones is to manually add the zone IDs at the Zone filter field in the SmartZone entry.

## Example – Can't Delete WLAN Group

Firs, look for the header message and any non-empty lists in the body:

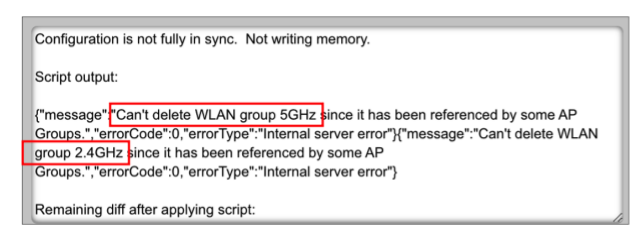

"modify"=>()), "5b4c3d1a-a505-44a1-85af-5a9943ef628e"=>{"wlans"=>{"add"=>[], "modify"=>(}, "remove"=>[], "wlan\_groups"=>{"add"=>[], "modify"=>(}, "remove"=>]), "ap\_groups"=>{"add"=>[], "modify"=>(}, "remove"=>]), "aps"=>{"add"=>[], "modify"=>(], "modify"=>[], "remove"=>[], <u>'service\_auth"=>{"add"=>1, "modify"=></u>(}, "service\_acct"=>{"add"=>[], "modify"=>(), <u>'fervice\_auth"=>{"add"=>1, "modify"=></u>(}, "service\_acct"=>{"add"=>[], "modify"=>(), <u>'remove"=>]]</u>, "wlan\_groups"=>{"add"=>[], "modify"=>(}, "remove"==]], "modify"=>(], "remove"=>]], "wlan\_groups"=>{"add"=>[], "modify"=>(}, "remove"==]], "ap\_groups"=>{"add"=>[, "modify"=>(}, "remove"=>]], "aps"=>{"add"=>[], "modify"=>(}, "remove"==]], "service\_auth"=>{"add"=>], "modify"=>(}, "service\_acct"=>{"add"=>], "modify"=>(}, "service\_auth"=>{"add"=>], "modify"=>(}, "service\_acct"=>{"add"=>], "remove"==]], "service\_auth"=>{"add"==], "modify"=>{", "service\_acct"=>{"add"==]," "modify"=>{}}

FIGURE 45 – HEADER MESSAGE AND BODY DETAILS

The header message gives the reason for the failed sync. Use Postman to get the zone name. The WLAN groups already show in the header message.

| GET                      | ~         | https://{{h      | ost}}:8443/ws             | sg/api/pu          | blic/v9_          | 1/rkszones?se      | erviceTi |
|--------------------------|-----------|------------------|---------------------------|--------------------|-------------------|--------------------|----------|
| Params •                 | Authori   | zation H         | eaders (6)                | Body               | Pre-re            | equest Script      | Tes      |
| Body Cod                 | okies (1) | Headers (15      | ) Test Resu               | lts                |                   |                    |          |
| Pretty                   | Raw       | Preview          | Visualize                 | JSO                | N V               | =                  |          |
| 218<br>219<br>220<br>221 | {         | "id":<br>"name': | 521f2ad1-e8<br>"ARPARK-we | 2b-476b<br>b-servi | -8027-<br>.ce-dow | -968e1c1082<br>/n" | 7a",     |

FIGURE 46 – RETRIEVE THE ZONE NAME USING POSTMAN

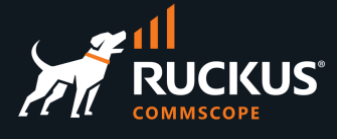

If you attempt to delete the WGs 2.4GHz and 5GHz in SmartZone it also fails.

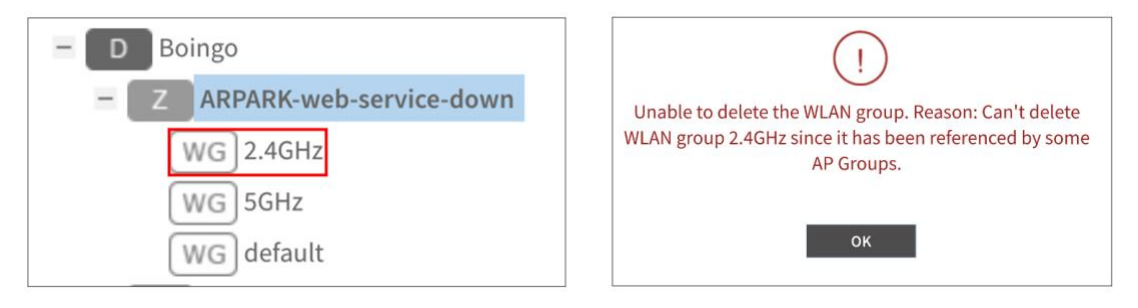

FIGURE 47 – THE WLAN GROUPS CANNOT BE DELETED

A possible fix is to change the AG configuration, by changing the AG association to the default WG for both radios.

|                                                                              | 6 GHz                                                                                                    | 2.4 GHz 5 GHz 6 GHz                                                                                                    |
|------------------------------------------------------------------------------|----------------------------------------------------------------------------------------------------|----------------------------------------------------------------------------------------------------|
| Channelization                                                               | COFF Override 20                                                                                                    | Channelization: Override 20                                                                                                    |
| Channe                                                                       | COFF Override Auto                                                                                                    | Channel: OFF Override Auto                                                                                                    |
| [?] Auto Cell Sizing                                                         | E OVERTIDE Enable                                                                                                    | [?] Auto Cell Sizing: OFF Override Enable                                                                                                    |
| [?] TX Powe<br>Adjustment                                                    | OVER -9dB(1/8)                                                                                                    | [?] TX Power         OFF         Override         -9dB(1/8)           Adjustment:         Override         -9dB(1/8)                                                             |
| Protection Mode                                                              | COFF Override ONONE® RTS / CTS                                                                                                    | Protection Mode: OFF Override ONONE® RTS/CT                                                                                                    |
| WLAN Group                                                                   | ON Override 2.4GHz                                                                                                    | WLAN Group: ON Override default 🗸 🗸                                                                                                    |
| 2.4 GHz 5 GHz                                                                | 6 GHz                                                                                                    | 2.4 GHz 5 GHz 6 GHz                                                                                                    |
|                                                                              |                                                                                                    |                                                                                                    |
| Channelization                                                               | OFF Override 20                                                                                                    | Channelization: OFF Override 20                                                                                                    |
| Channelization                                                               | Indoor: 00ED Override<br>Outdoor: 00ED Override                                                                                                    | Channelization: OFF Override 20<br>Channel: Indoor: OFF Override<br>Outdoor: OFF Override                                                                                        |
| Channelization<br>Channel<br>[?] Auto Cell Sizing                            | OFF     Override       Indoor:     OFF       Outdoor:     OFF       Override     Override                                                                 | Channelization: OFF Override 20<br>Channel: Indoor: OFF Override<br>Outdoor: OFF Override<br>[7] Auto Cell Sizing: OFF Override                                                  |
| Channelization<br>Channel<br>?] Auto Cell Sizing<br>?] TX Powe<br>Adjustment | OFF     Override       Indoor:     OFF       Outdoor:     OFF       Override     OFF       OFF     Override       OFF     Override       OFF     Override | Channelization: OFF Override 20<br>Channel: Indoor: OFF Override<br>Outdoor: OFF Override<br>[7] Auto Cell Sizing: OFF Override<br>[9] TX Power<br>Aljustment: OFF Override Full |

FIGURE 48 – CHANGING THE AG/WG ASSOCIATION

# RUCKUS solutions are part of CommScope's comprehensive portfolio for Enterprise environments (indoor and outdoor).

We encourage you to visit commscope.com to learn more about:

- RUCKUS Wi-Fi Access Points
- RUCKUS ICX switches
- SYSTIMAX and NETCONNECT: Structured cabling solutions (copper and fiber)
- imVision: Automated Infrastructure Management
- Era and OneCell in-building cellular solutions
- Our extensive experience about supporting PoE and IoT

#### www.ruckusnetworks.com

Visit our website or contact your local RUCKUS representative for more information.

© 2023 CommScope, Inc. All rights reserved.

All trademarks identified by  $^{\rm TM}$  or  $^{\otimes}$  are trademarks or registered trademarks in the US and may be registered in other countries. All product names, trademarks and registered trademarks are property of their respective owners.

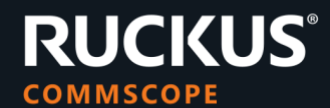